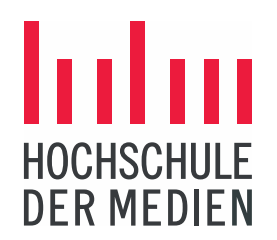

#### STUDIEREN. WISSEN. MACHEN.

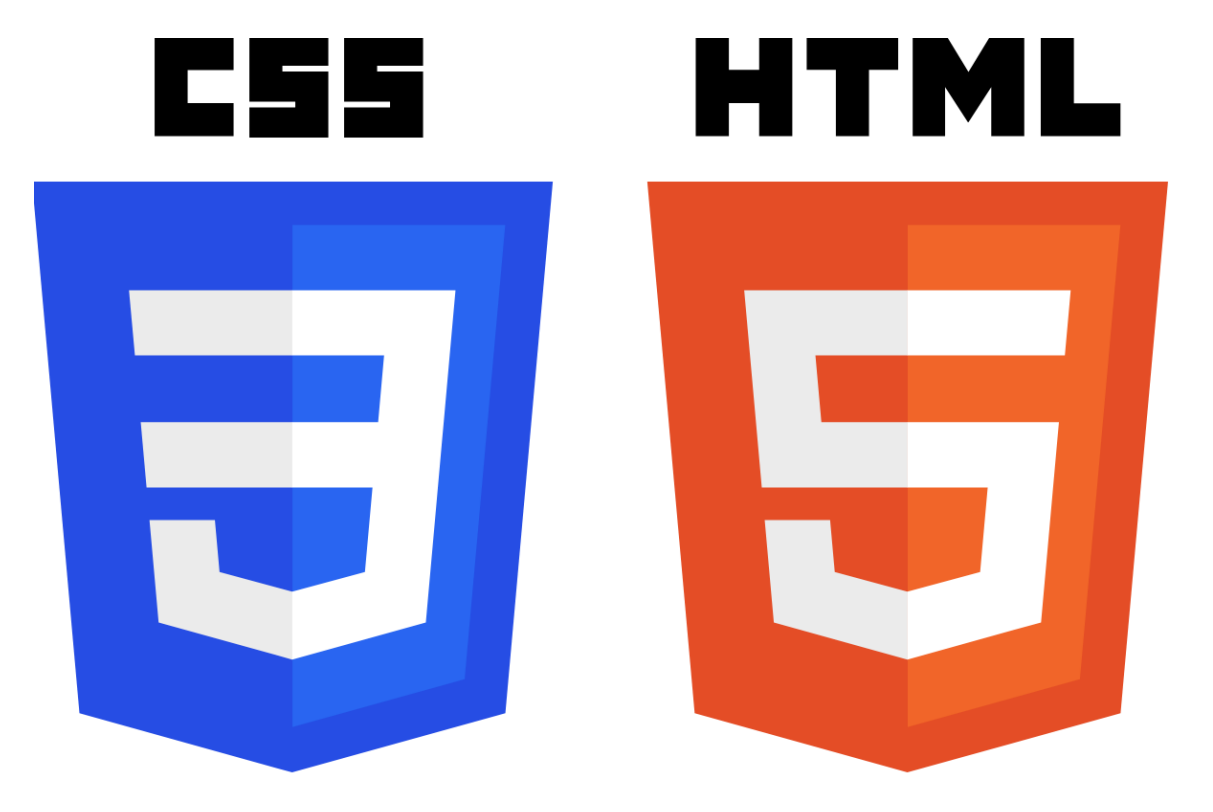

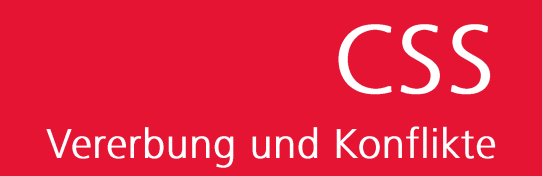

www.hdm-stuttgart.de

## HTML - Hierarchie

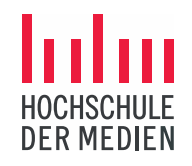

## > HTML-Dokumente sind hierarchisch aufgebaut.

| <body></body>                         |                                                                                                    |
|---------------------------------------|----------------------------------------------------------------------------------------------------|
| <h1>Kochbuch -</h1>                   | Startseite                                                                                                    |
| <h2>Und so einf<br/>Wollen Sie e</h2> | ach funktioniert es:<br>eigene Rezepte Ihrem Kochbuch hinzufügen?                                                                                  |
| Dann klicke                           | en Sie auf den                                                                                                    |
| <strong>Butt</strong>                 | :on                                                                                                    |
| <em>Rezept e</em>                     | erstellen                                                                                                    |
| und folgen de                         | n                                                                                                    |
|                                       |                                                                                                    |
|                                       | Kochbuch - Startseite                                                                                                    |
|                                       |                                                                                                    |
|                                       | Und so einfach funktioniert es:                                                                                                    |
|                                       |                                                                                                    |
|                                       | Wollen Sie eigene Rezepte Ihrem Kochbuch hinzufügen? Dann klicken<br>Sie auf den <b>Button</b> <i>Rezept erstellen</i> und folgen den Anweisungen. |
| Prof. Dr. B. Dörsam   16.02.2022      |                                                                                                    |

# HTML - Hierarchie

Sie auf den Button Rezept erstellen und folgen den Anweisungen.

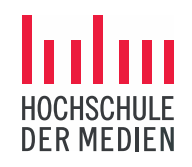

> HTML-Dokumente sind hierarchisch aufgebaut.

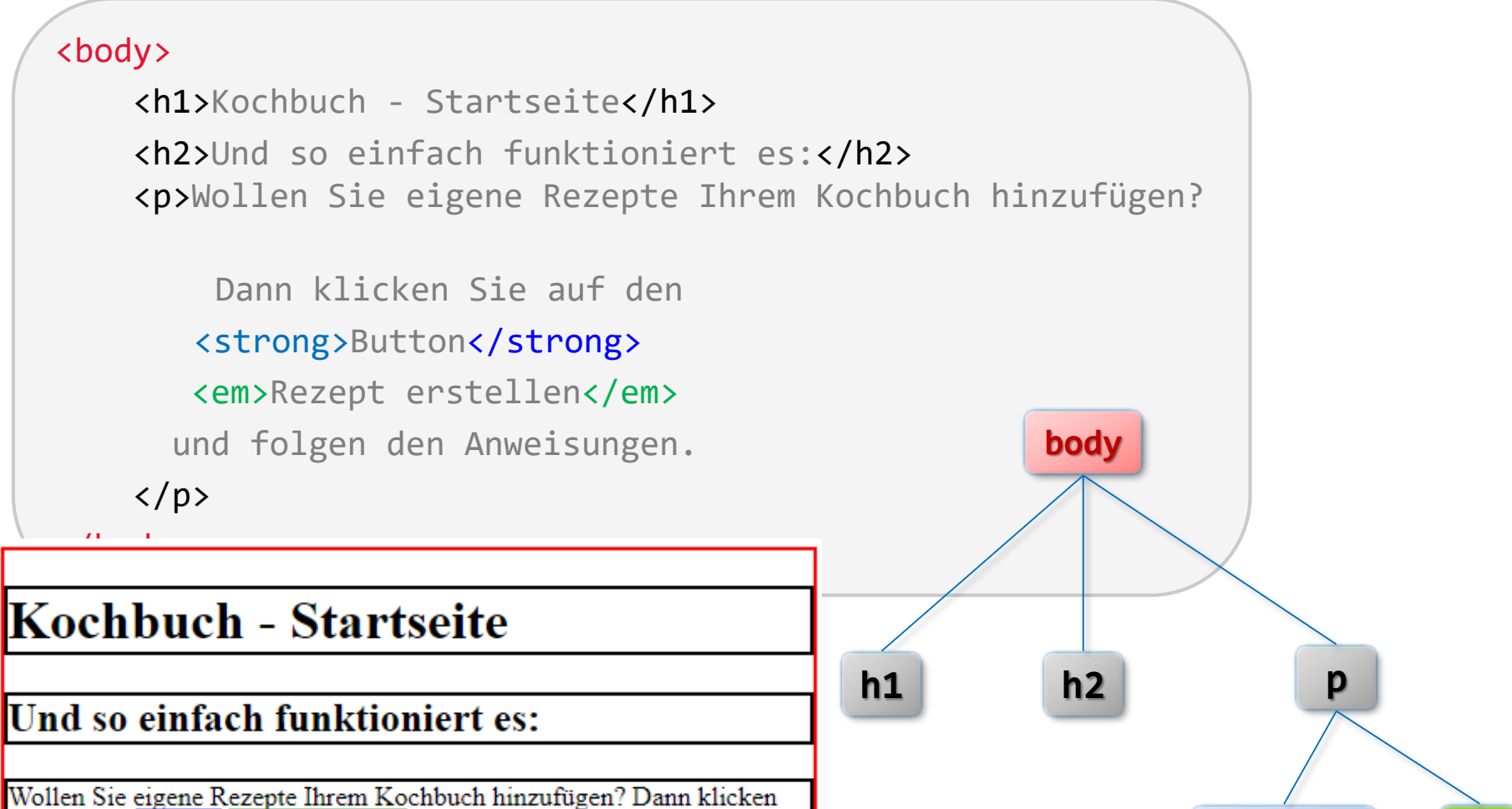

em

strong

## HTML – Hierarchie: Nachfahren

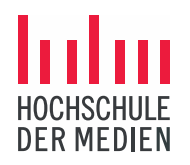

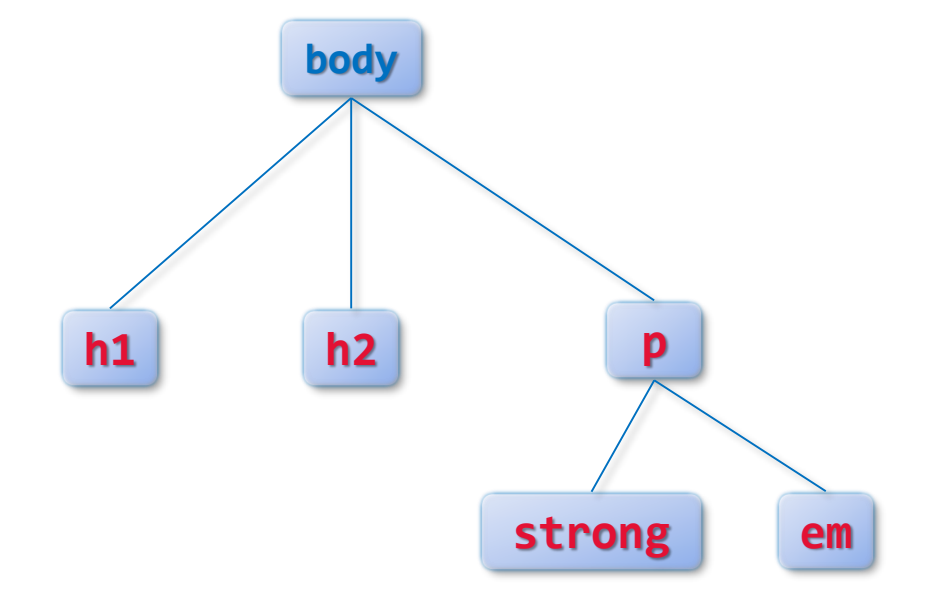

### Alle markierten Elemente sind *Nachfahren (descendants)* von <body>

### HTML – Hierarchie: Eltern

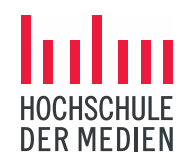

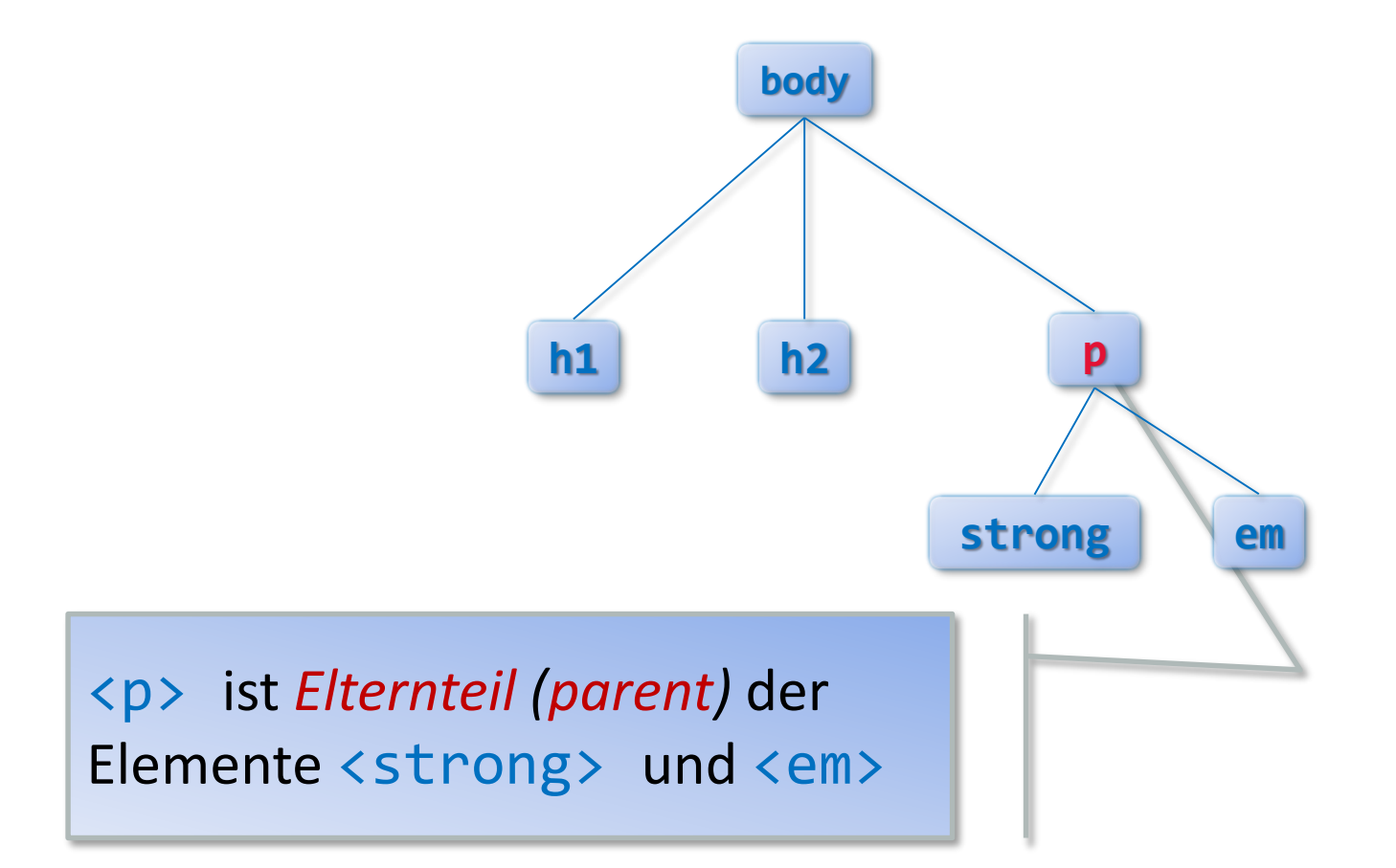

### HTML – Hierarchie: Kinder

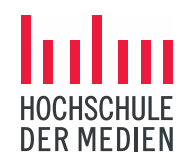

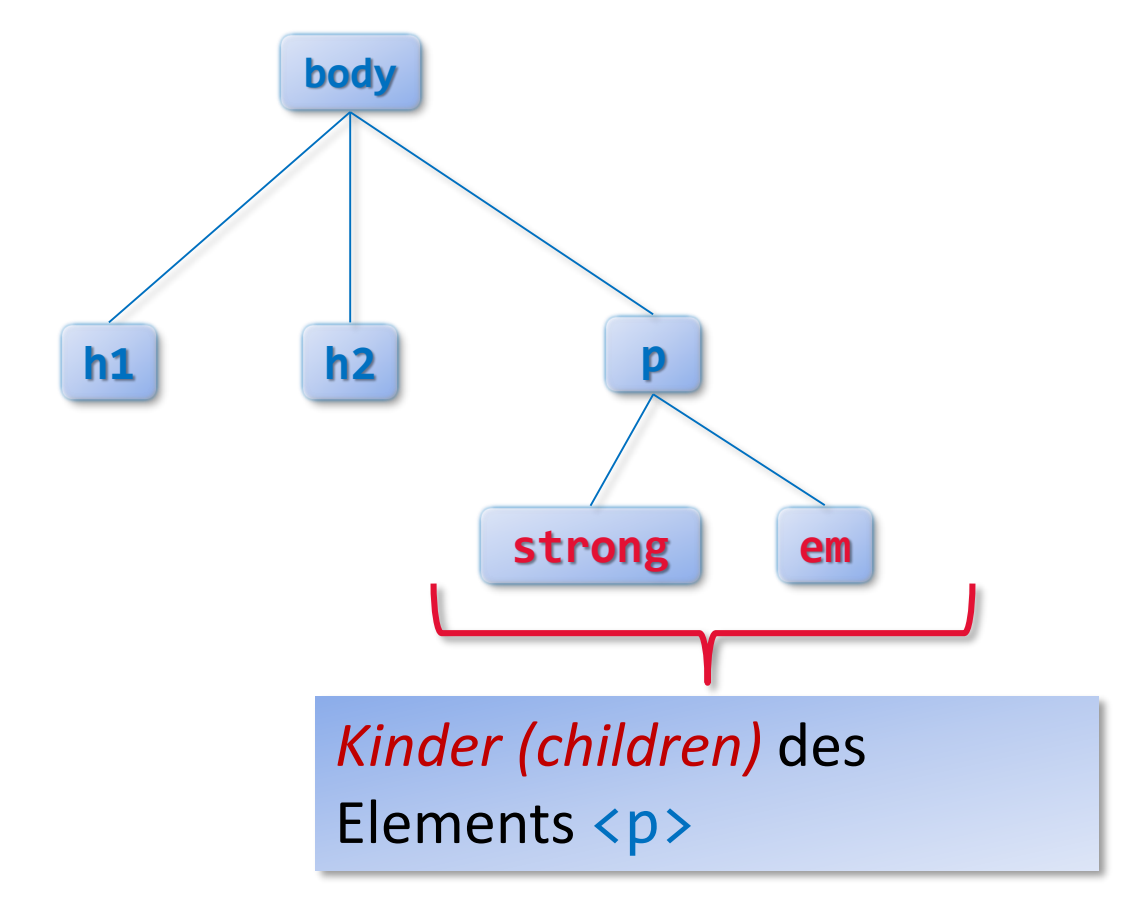

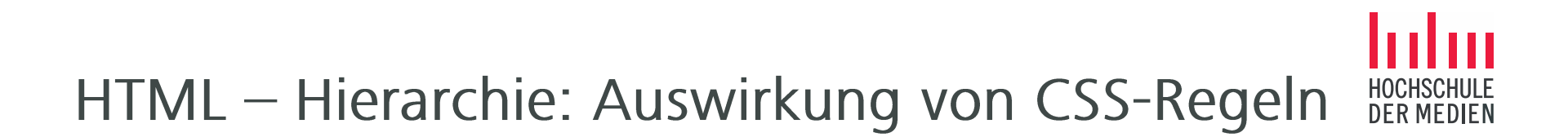

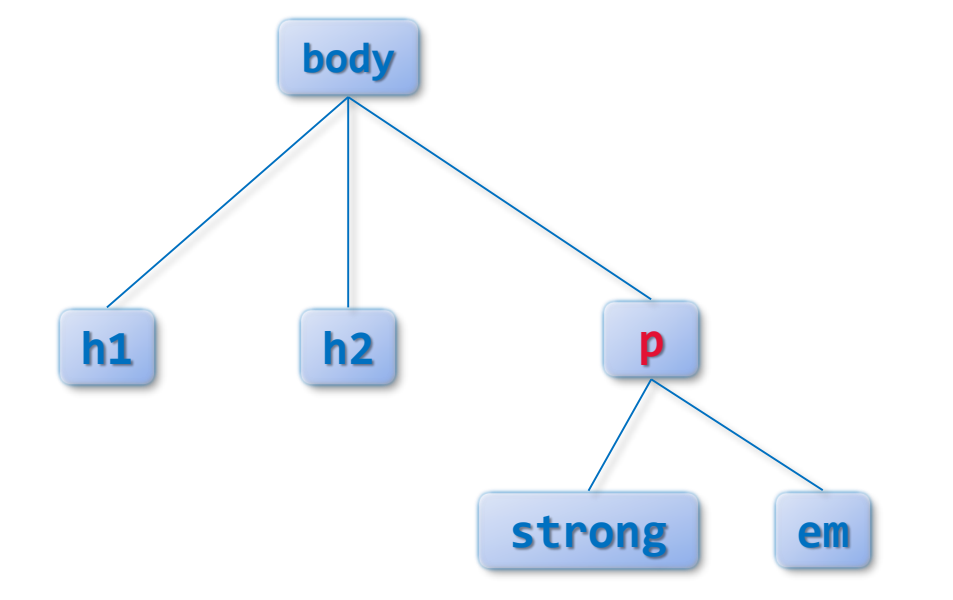

Annahme: Eine CSS-Regel wurde für alle Absätze (p) definiert. Wirkt sie sich auch auf weitere Elemente in dem Dokument aus?

# CSS: Vererbung von Eigenschaften

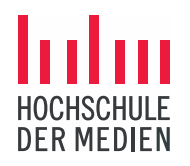

- > *Eltern vererben* in CSS viele ihrer Eigenschaften automatisch auf die Kinder.
- Beispiel: alle Textformatierungseigenschaften (Schriftsatz, Textgröße, Zeilenabstand, …) werden von Eltern auf ihre Kinder vererbt.
- Nur Eigenschaften, bei denen die Vererbung keinen Sinn macht, werden nicht vererbt.

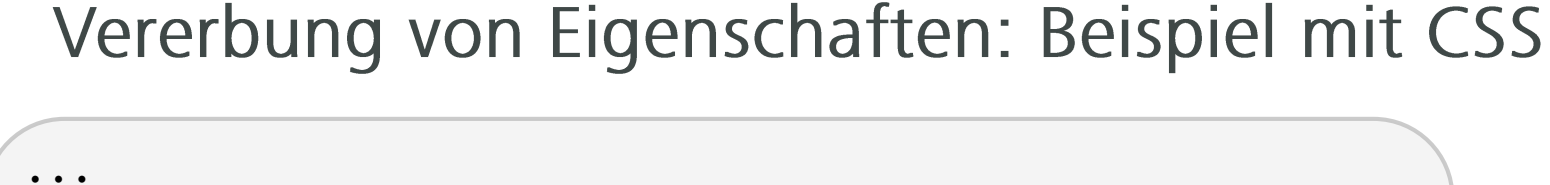

Dann klicken Sie auf den Button

Wollen Sie eigene Rezepte Ihrem Kochbuch hinzufügen?

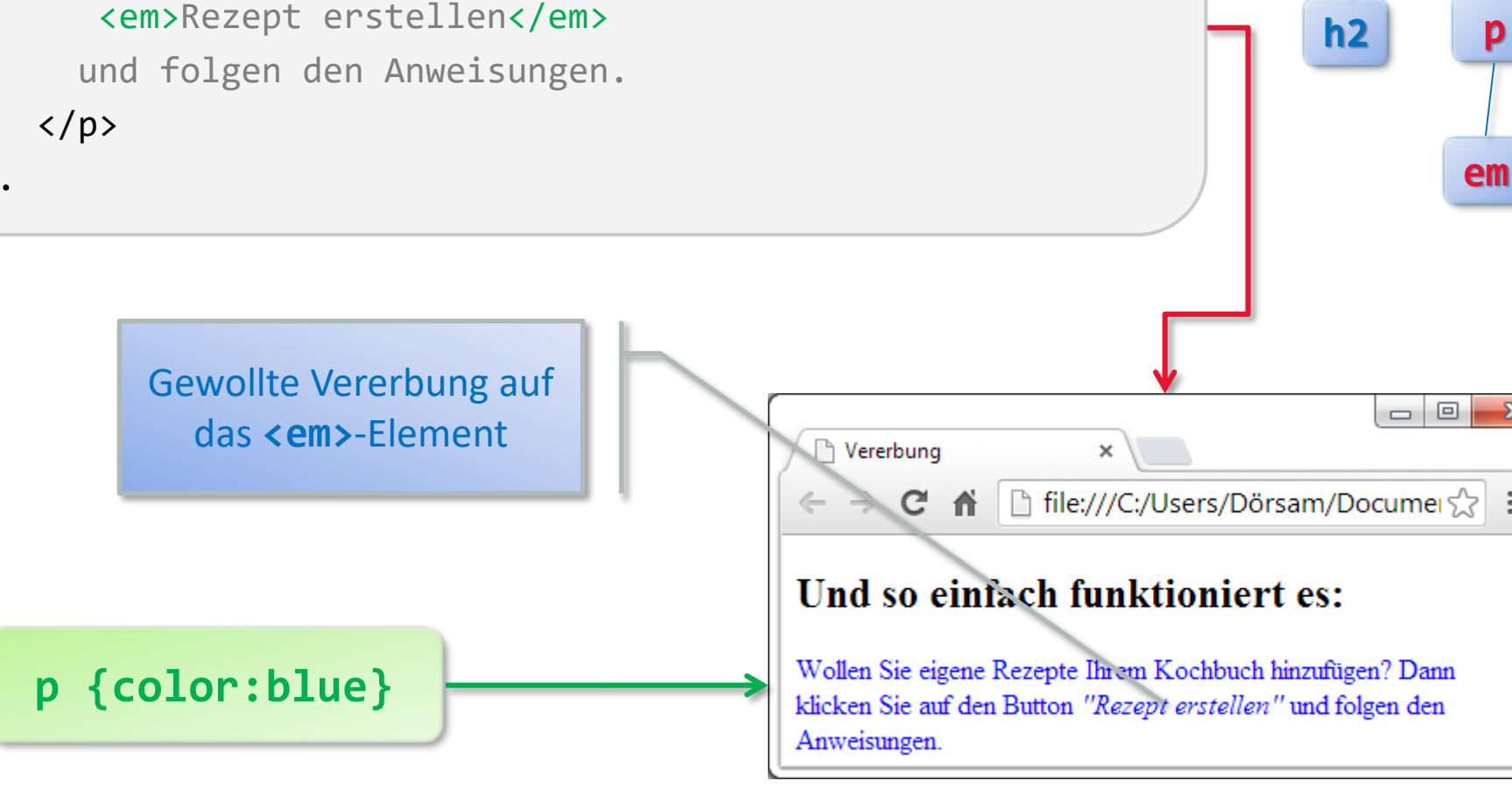

#### **Interaktives Beispiel**

23

Ξ

DFR MFDIFN

body

15

DFR MFDIFN

# Vererbung von Eigenschaften: Beispiel mit CSS

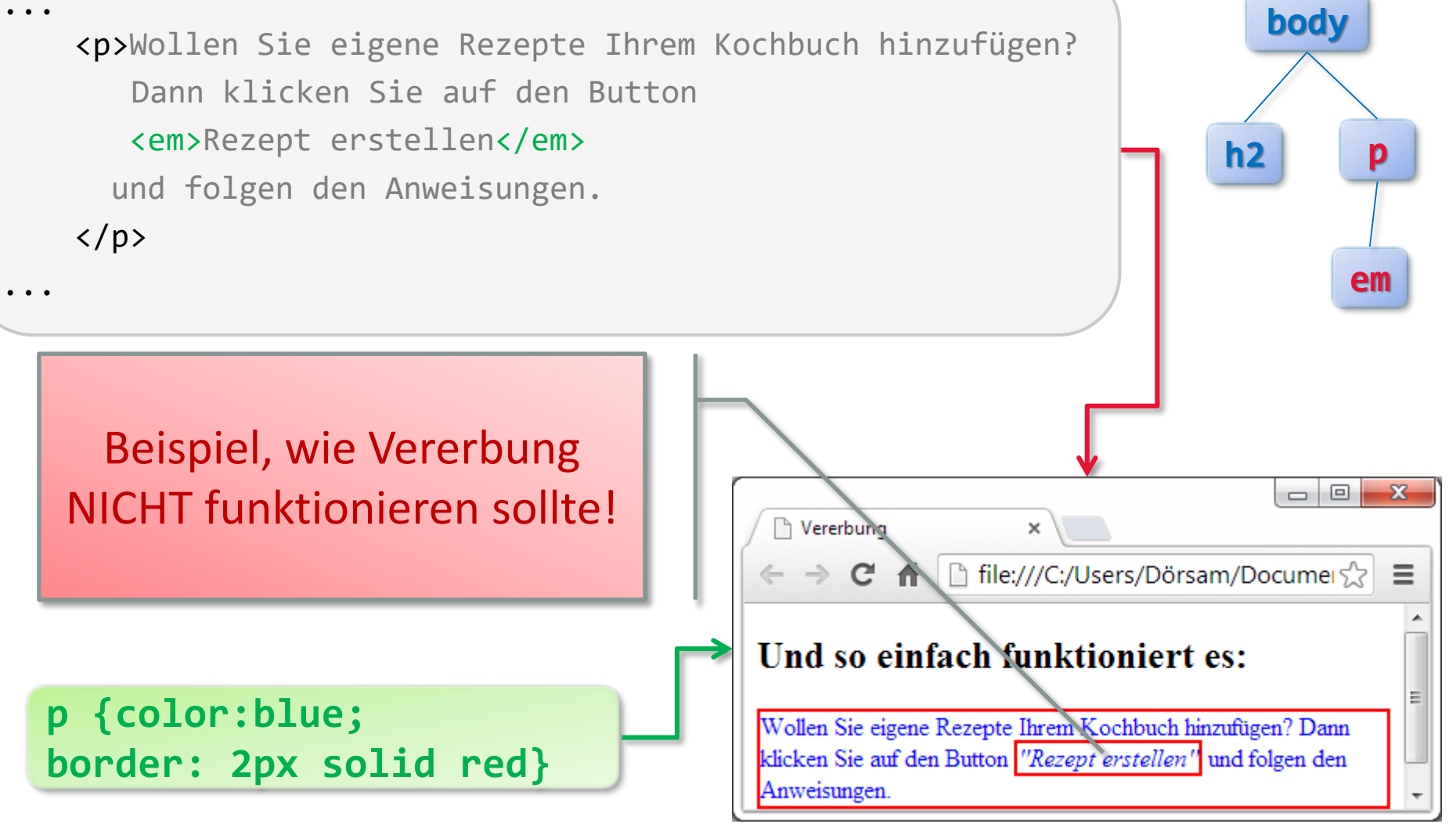

# Vererbung von Eigenschaften: Beispiel mit CSS

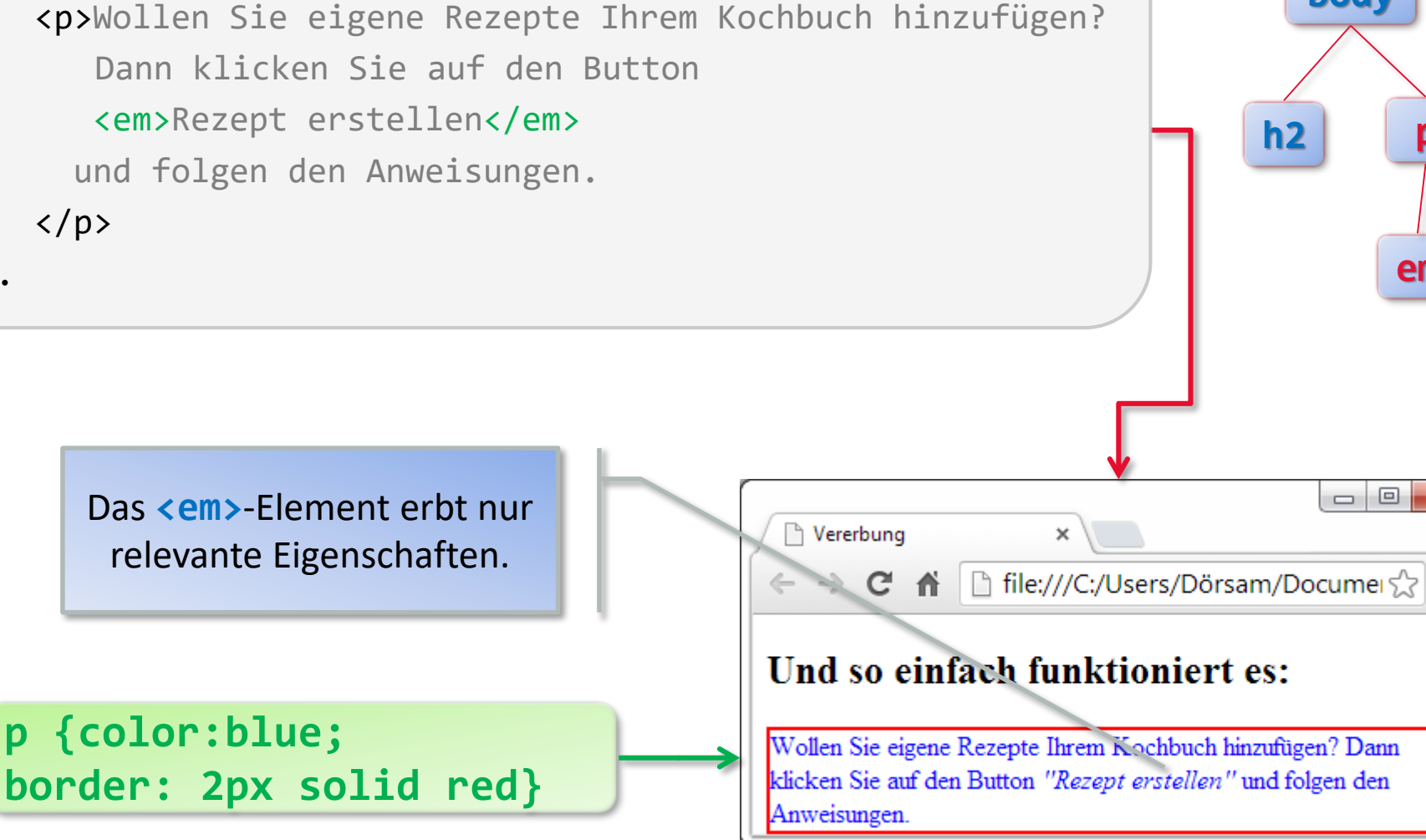

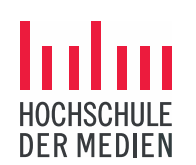

body

em

23

Ξ

# Warum überhaupt Vererbung?

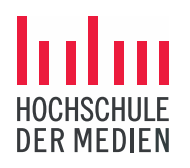

 Durch Vererbung können CSS-Dateien sehr klein gehalten werden.

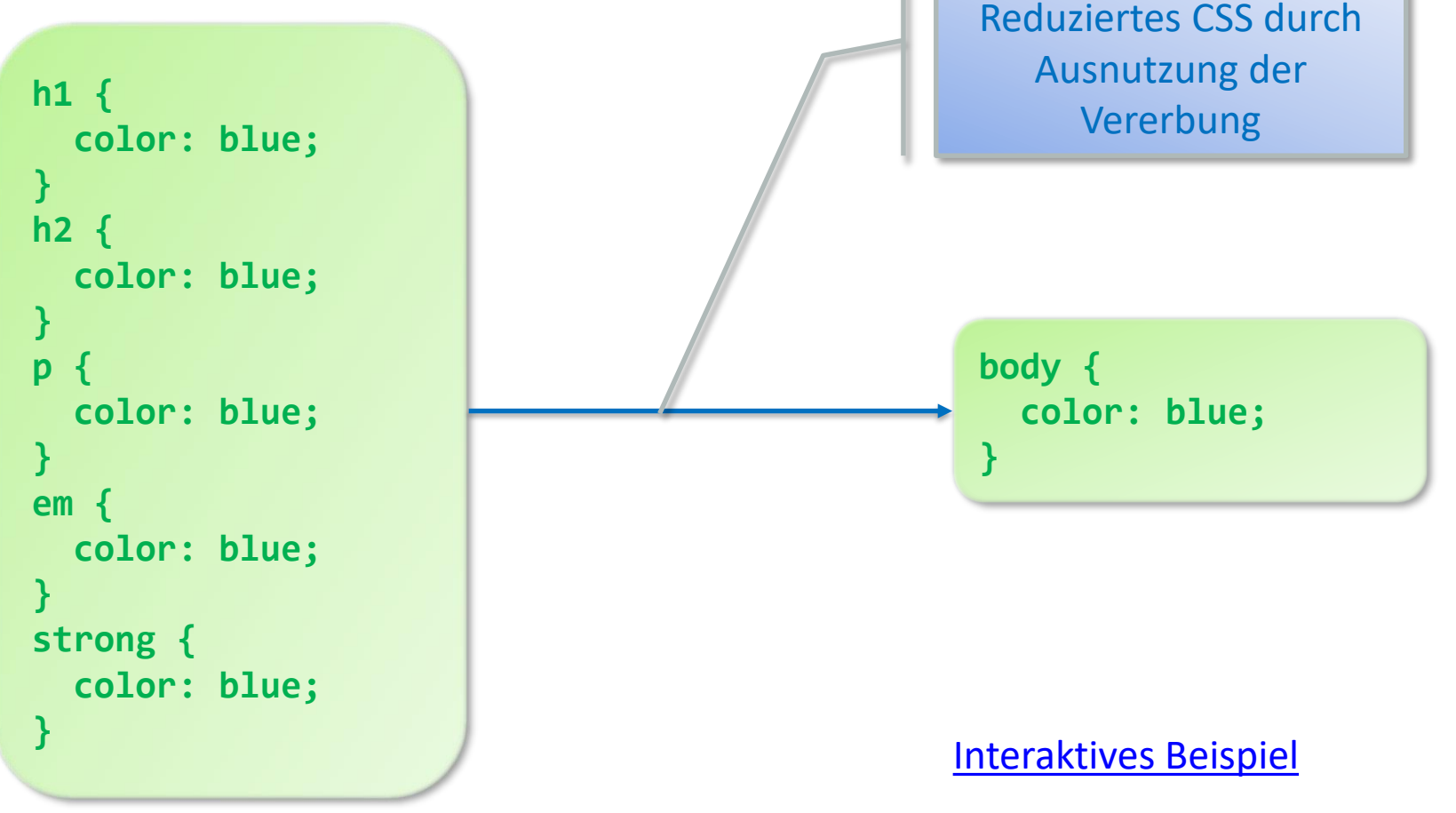

# CSS: Überschreiben von Eigenschaften

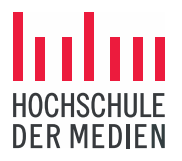

> *Kinder* können auch Eigenschaften ihrer Eltern *überschreiben*.

#### Überschreiben von Eigenschaften: Beispiel mit CSS DFR MFDIFN body Wollen Sie eigene Rezepte Ihrem Kochbuch hinzufügen? Dann klicken Sie auf den Button <em>Rezept erstellen</em> **h2** und folgen den Anweisungen. em Überschreiben der X Farbeigenschaft durch Überschreiben × das <em>-Element ile:///C:/Users/Dörsam/Docume G **f** Ξ Und so einfach funktioniert es: p {color:blue;} Wollen Sie eigene Rezepte Ihrem Kochbuch hinzufügen? Dann em {color:red} klicken Sie auf den Button "Rezept erstellen" und folgen den Anweisungen.

# Konflikte innerhalb einer CSS-Datei

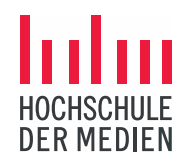

- > Konflikte durch mehrfache Selektoren:
  - Durch die Benutzung mehrerer Selektoren können Konflikte entstehen, wenn in einer Datei mehrere widersprüchliche Eigenschaften für ein Element definiert werden.
  - > Bei solchen Konflikten gewinnt
    - > der spezifischere Selektor oder
    - > bei gleichrangigen Selektoren die letzte Regel in der CSS-Datei.
- > Einfache Selektoren:
  - > Auch innerhalb einer Regel kann es zu Konflikten kommen.
  - > Bei Konflikten innerhalb einer Regel gewinnt immer die letzte Definition.

# Reihenfolge für die Spezifizität der Selektoren

- > Was heißt genau " der spezifischere Selektor"?
- > Rangfolge der Spezifizität:

  - 2. Eine Regel wurde mit einem ID-Selektor definiert: #id01 {color:red;}
  - 3. Eine Regel wurde mit einem Klassen-Selektor definiert
    .blau {color:blue;}
  - 4. Eine Regel wurde mit einem Element-Selektor (einzeln oder als Gruppe) definiert:
    - h2 {color:red;}
    - h2 {color:blue; color: green}

Abnehmende Priorität der Stylevorgaben

## Konflikte bei Gruppenselektoren

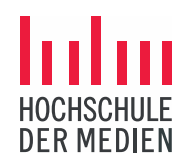

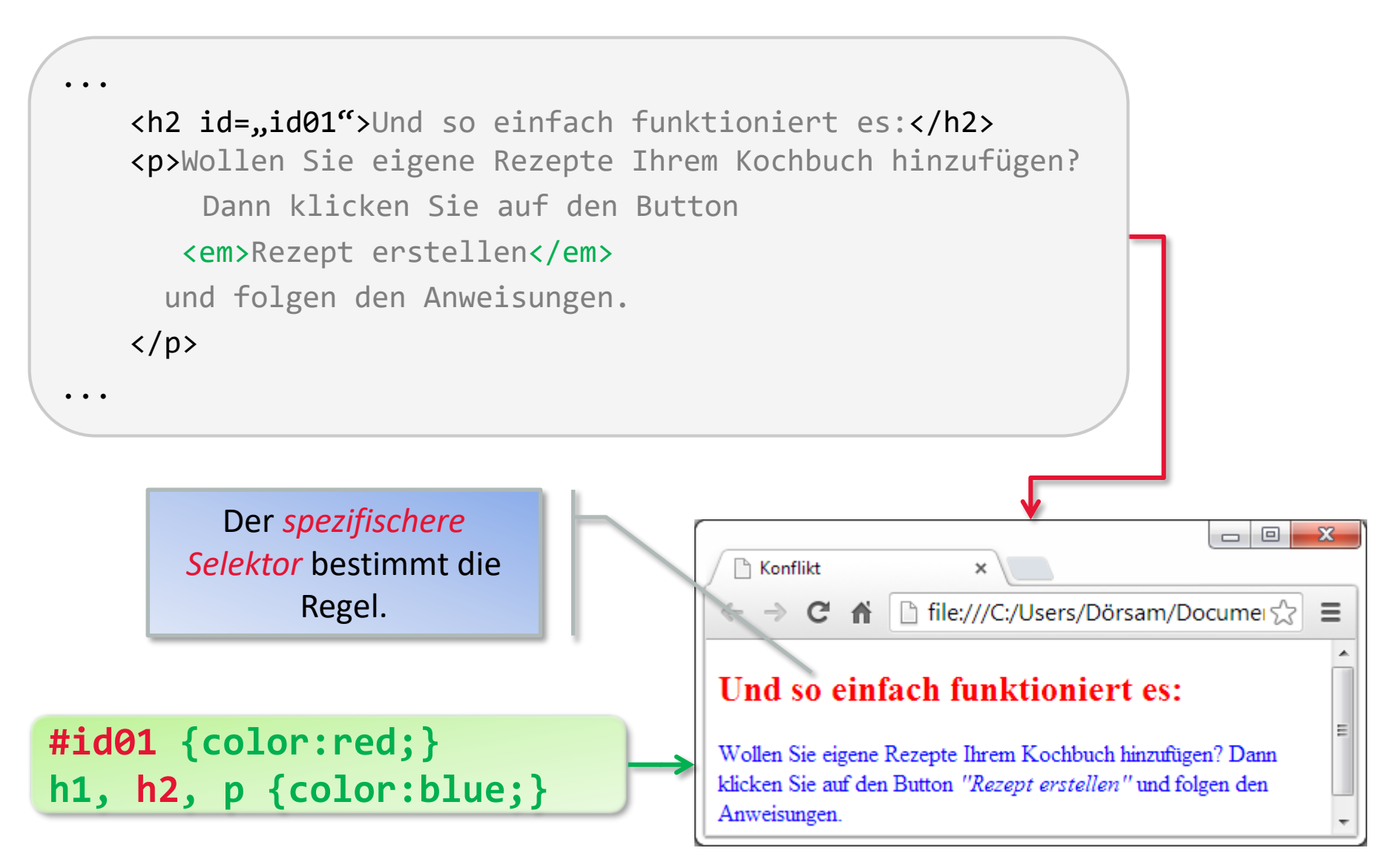

## Konflikte innerhalb einer Regel

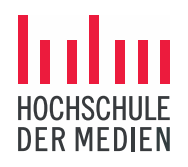

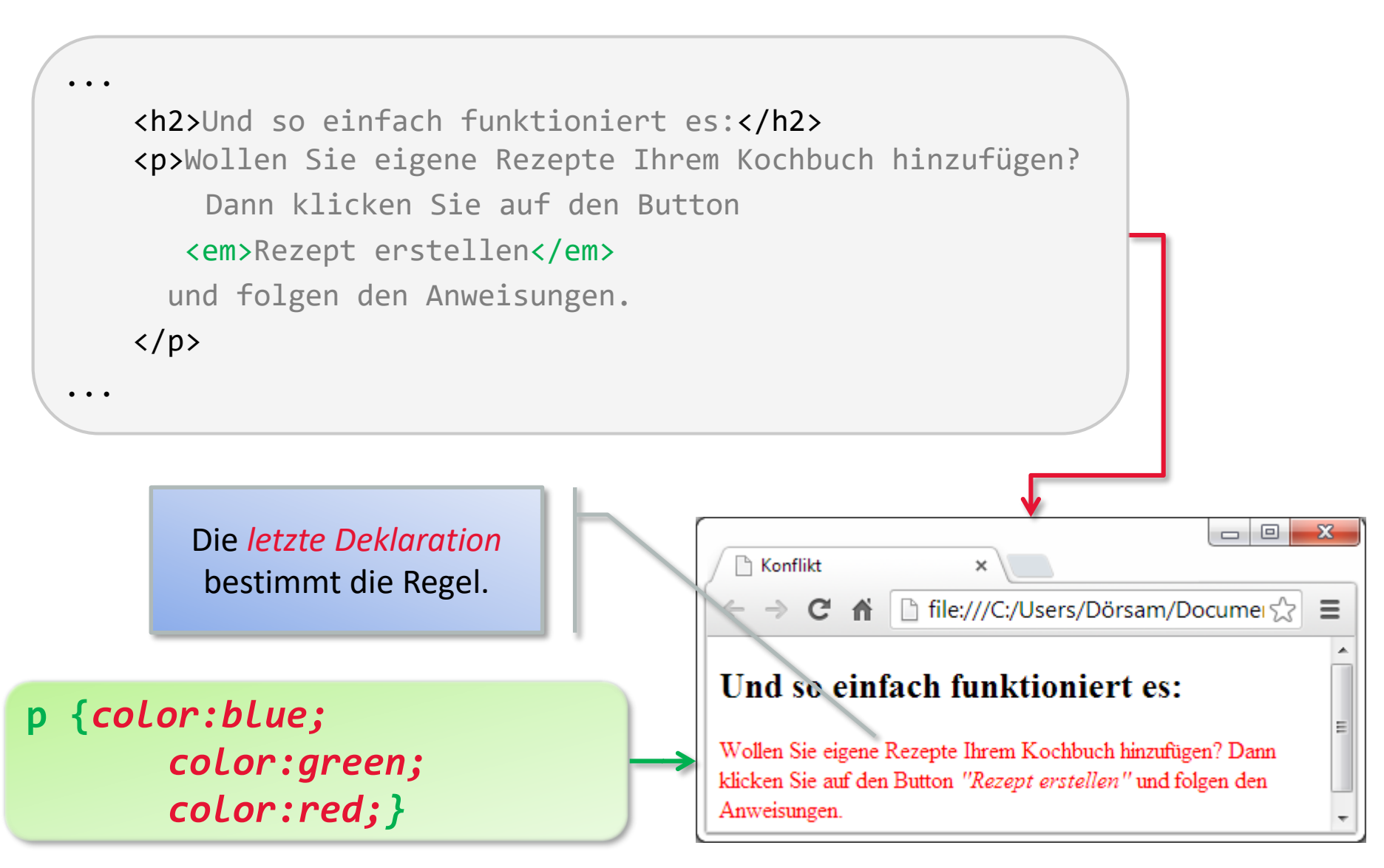

# Konflikte zwischen Stylevorgaben

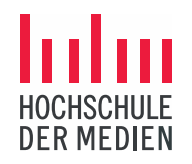

- > CSS-Regeln können in unterschiedlichen Dateien definiert werden (inline, eingebettet, extern).
- > Dadurch kann es leicht passieren, dass für ein Element mehrere, widersprüchliche Regeln definiert wurden.
- Deswegen werden Stylesheets kaskadierend ausgewertet: es gibt eine vordefinierte Reihenfolge, in der die Regeln ausgewertet werden.

CSS: Hierarchie der Stylesheets (Auszug)

- 1. Standardvorgaben des Browsers
- 2. Mit importierte externe Stylevorgaben
- 3. ..
- 4. Inline-Stylevorgabe

DFR MFDIFN